## 

Congratulations on your implementation of Eagle Gift and List Registry!

You will receive a call from a Financial Services Representative to confirm the settings for several password protected Options. The list below is merely for your reference.

| ID   | SubSystem | Description                                                          | Current<br>Value | Kept By | Available<br>Domains | Edit? |
|------|-----------|----------------------------------------------------------------------|------------------|---------|----------------------|-------|
| 1077 | ECOM      | iNet Gift Registry on System                                         | Yes              | Store   | *Store               | Yes   |
| 1138 | INVENTORY | Gift Registry Allowed                                                | No               | System  | *System              | Pwd   |
| 1642 | ECOM      | Base URL (internet web address) for your iNet Gift Registry site     |                  | System  | *System, Store       | Yes   |
| 1643 | ECOM      | Extended URL (internet web address) for your iNet Gift Registry site |                  | System  | *System, Store       | Yes   |
| 1644 | ECOM      | iNet Gift Registry Site-id                                           |                  | System  | *System, Store       | Yes   |
| 1645 | ECOM      | iNet Gift Registry Security Token                                    |                  | System  | *System, Store       | Yes   |
| 2001 | COMPASS   | Compass Database on System                                           | Yes              | System  | *System              | Pwd   |
| 8888 | SYSTEM    | Eagle N Series on System                                             | Yes              | System  | *System              | Pwd   |

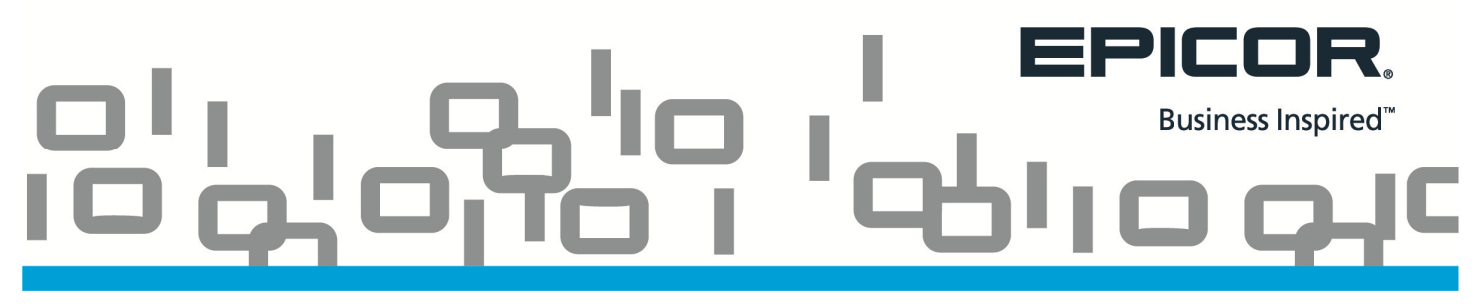

Once the Eagle Options have been updated by the Financial Services Group, you can configure your iNet 'Registry API Access'.

- 1. Log in as an Administrator.
- 2. From 'Site', select 'Advanced'.
- 3. Choose 'Registry API Access'.

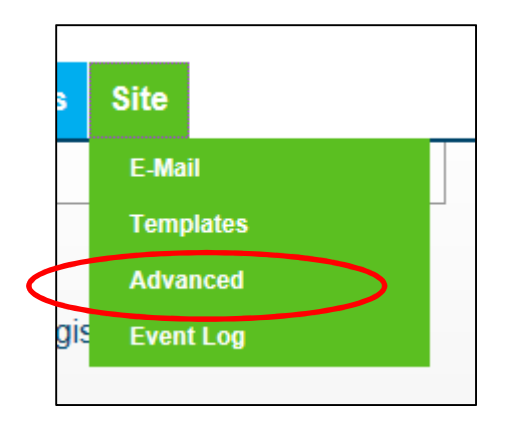

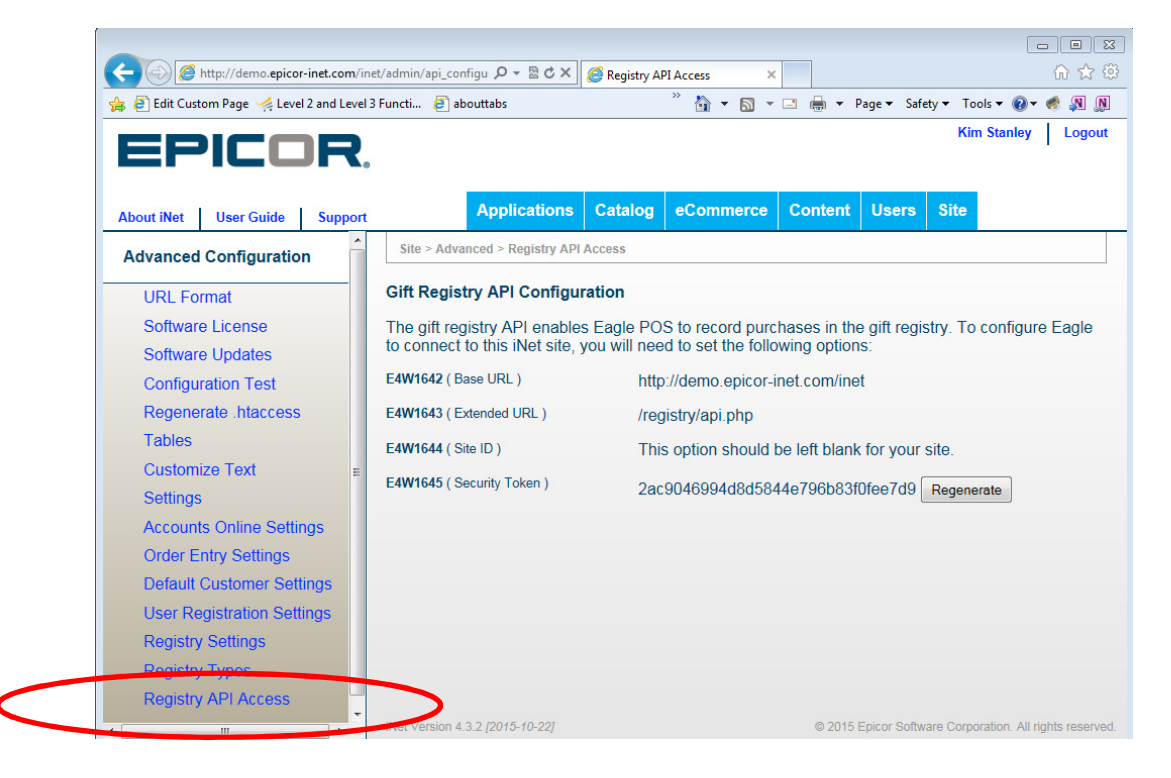

## 

4. Copy and paste the settings from the 'Registry API Access' page into the corresponding Eagle Option ID's.

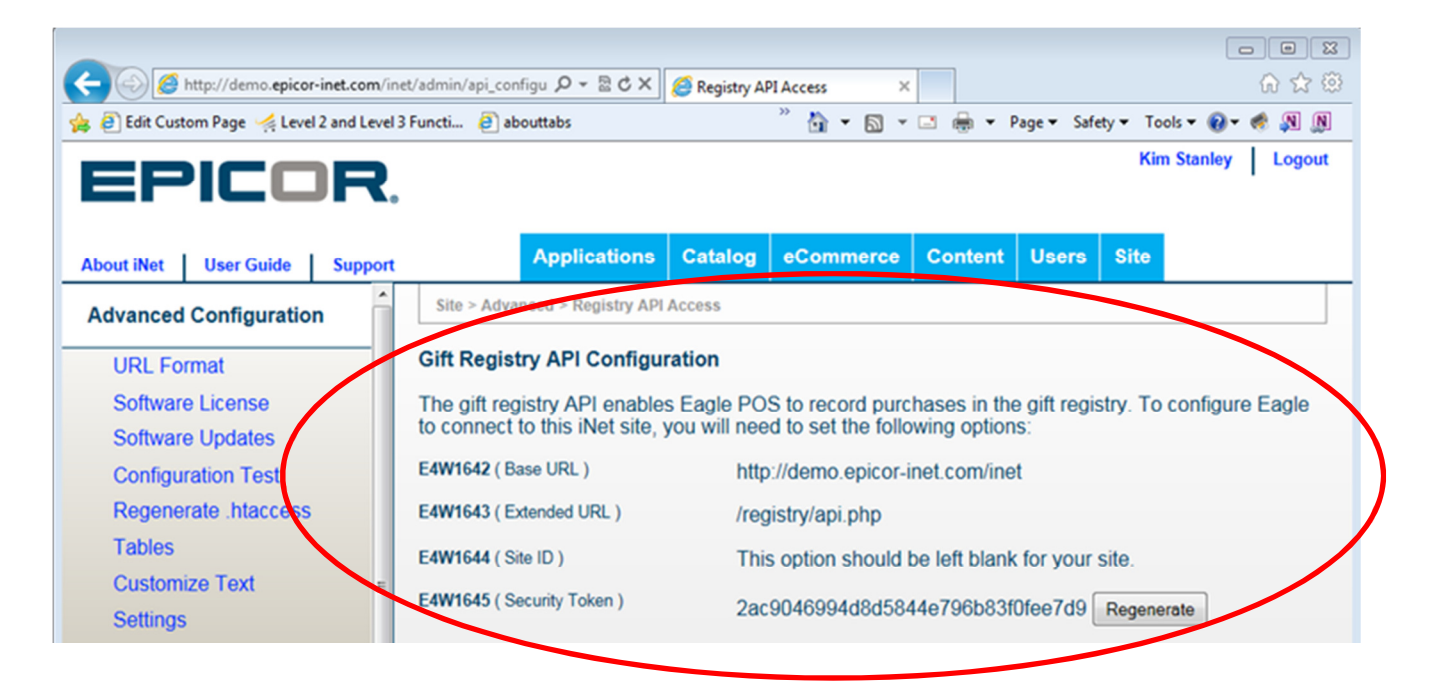

5. To isolate the correct Option ID's type **GIFT REGISTRY** into the 'Search' field and press Enter.

| The Options - Store: 1 Terminal: 787 Signed On User: ONDEMAND                                                                                       |                                                |                                       |                                    |                          |                                |                |                   |       |  |
|----------------------------------------------------------------------------------------------------|------------------------------------------------|---------------------------------------|------------------------------------|--------------------------|--------------------------------|----------------|-------------------|-------|--|
| File Action Tools Help                                                                                                    |                                                |                                       |                                    |                          |                                |                |                   |       |  |
| Chan<br>F5                                                                                                    | ge Display<br>F6                               | ID<br>Ctrl+I Find                     | Find Next Misc<br>F3 KPad          | Go To Pri<br>Ctrl+G Ctr  | nt Help<br>+P F1               |                |                   |       |  |
| OPTIONS / change lookup                                                                                                    |                                                |                                       |                                    |                          |                                |                |                   |       |  |
| Sear                                                                                                    | Search GIFT REGISTRY Options Group All Options |                                       |                                    |                          |                                |                |                   |       |  |
|                                                                                                    |                                                |                                       | Store                              | 1 • 1100                 |                                | 787 -          |                   |       |  |
|                                                                                                    |                                                |                                       | store                              | <u> </u>                 |                                | 101            |                   |       |  |
|                                                                                                    |                                                |                                       |                                    |                          |                                |                |                   |       |  |
| ID                                                                                                    | SubSystem                                      |                                       | Description                        |                          | Current Value                  | Kept By        | Available Domains | Edit? |  |
| 1077                                                                                                    | ECOM                                           | iNet Gift Registry                    | on System                          | Yes                      |                                | Store          | *Store            | Yes   |  |
| 1642                                                                                                    | ECOM                                           | Base URL (internet                    | web address) for your iNet Gift Re |                          | http://demo.epicor-inet.com/in | System         | *System, Store    | Yes   |  |
| 1643 ECOM Extended URL (inte                                                                                                    |                                                | ernet web address) for your iNet Gift |                                    | /registry/api.php        | System                         | *System, Store | Yes               |       |  |
| 1644 ECOM iNet Gift Registry S                                                                                                    |                                                | Site-id                               |                                    |                          | System                         | *System, Store | Yes               | 4     |  |
| 1645 ECOM iNet Gift Registry S                                                                                                    |                                                | Security Token                        |                                    | 2ac9046994d8d5844e796b83 | System                         | *System, Store | Yes               |       |  |
| 1138                                                                                                    | INVENTORY                                      | VENTORY Gift Registry Allowed         |                                    |                          | No                             | System         | *System           | Pwd   |  |
| 4                                                                                                    |                                                |                                       |                                    |                          |                                |                |                   |       |  |
|                                                                                                    |                                                |                                       |                                    |                          |                                |                |                   |       |  |
| Inter on the gistry                                                                                                    |                                                |                                       |                                    |                          |                                |                |                   |       |  |
| iNet Gift Registry provides the ability for a retailer to offer Gift and List registry capability via website access. This feature may be used with |                                                |                                       |                                    |                          |                                |                |                   |       |  |
| or without the iNet eStore or iNet Accounts On-Line.                                                                                                |                                                |                                       |                                    |                          |                                |                |                   |       |  |
| -                                                                                                    |                                                |                                       |                                    |                          |                                |                |                   |       |  |
|                                                                                                    | 6 GIFT REGISTRY + All Options options loaded.  |                                       |                                    |                          |                                |                |                   |       |  |
| 2                                                                                                    | • •                                            |                                       |                                    |                          |                                |                |                   |       |  |

## CONTRACTOR OF CONTRACTOR OF CONT

- 6. <u>Six</u> Options will display. Copy the <u>four</u> values from the iNet page into the 'current Value' field on Eagle. *Options ID 1077 and ID 1138 are addressed by the Financial Services Group.*
- 7. Press 'Change' to save your work.

## Gift Registry API Configuration

The gift registry API enables Eagle POS to record purchases in the gift registry. To configure Eagle to connect to this iNet site, you will need to set the following options:

| E4W1642 ( Base URL )       | http://demo.epicor-inet.com/inet                |
|----------------------------|-------------------------------------------------|
| E4W1643 (Extended URL)     | /registry/api.php                               |
| E4W1644 ( Site ID )        | This option should be left blank for your site. |
| E4W1645 ( Security Token ) | 2ac9046994d8d5844e796b83f0fee7d9 Regenerate     |

| ID   | SubSystem | Description                                            | Current Value                  |
|------|-----------|--------------------------------------------------------|--------------------------------|
| 1077 | ECOM      | iNet Gift Registry on System                           | Yes                            |
| 1642 | ECOM      | Base URL (internet web address) for your iNet Gift Re  | http://demo.epicor-inet.com/in |
| 1643 | ECOM      | Extended URL (internet web address) for your iNet Gift | /registry/api.php              |
| 1644 | ECOM      | iNet Gift Registry Site-id                             |                                |
| 1645 | ECOM      | iNet Gift Registry Security Token                      | 2ac9046994d8d5844e796b83       |
| 1138 | INVENTORY | Gift Registry Allowed                                  | No                             |